## Adding a Barcode to the kiosk Receipt

A barcode may be be added to a kiosk receipt to display the kiosk order number.

To do so, please do the following:

- 1. First, you will need to load the specific barcode font you want to use onto the kiosk.
- 2. Next, copy the font file for the barcode you want to use into C:\WINDOWS\Fonts.
- 3. Once the font is in the folder, open it by double-clicking on it.
- 4. When the font opens, make a note of the typeface name as this will be needed for configuration.
- 5. Make a back-up copy of the file C:\APM\apmconfig\_receipt.xml.
- 6. Open the existing apmconfig\_receipt.xml file in Notepad.
- 7. Copy this line into the file:

<item name="order\_barcode" type="order\_number" pts="8" bold="true" face="courier new" align="center" format\_string="~" />

\*\*Note: The structure of the apmconfig\_receipt.xml file corresponds with the layout of the receipt from top to bottom, so if you wanted to put the barcode in as the last line on the receipt, you would put it above the first </receipt> tag

8. Last, change the face="courier new" setting to the font typeface name you recorded for the barcode font, and save the changes to the file.

Example:

## Old:

<item pts="8" type="text" indent="1" name="bottom\_space" face="courier new" align="left">.</item></receipt>

## New:

<item pts="8" type="text" indent="1" name="bottom\_space" face="courier new" align="left">.</item>

<item name="order\_barcode" type="order\_number" pts="8" bold="true" face="Barcode100" align="center" format\_string="~" /> </receipt>